## NEW! USE YOUR EMAIL TO LOG IN

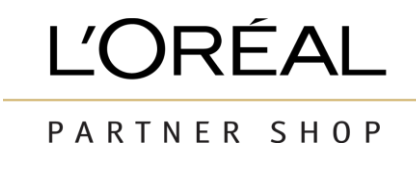

| Returning<br>Customers                                                    |                                                                                                    |
|---------------------------------------------------------------------------|----------------------------------------------------------------------------------------------------|
| Log in to your account to a<br>only pricing and shop.<br>*Required fields | ccess our professional-                                                                                                    |
| Login ID*                                                                 | in                                                                                                    |
| Password*                                                                 |                                                                                                    |
|                                                                           | $\odot$                                                                                                    |
| Remember Me                                                               | Forgot Password?                                                                                                    |
|                                                                           | Returning<br>Customers<br>Log in to your account to a<br>only pricing and shop.<br>"Required fields<br>CB-2899980000-adm<br>Password"<br> |

## Log in to LPS as normal

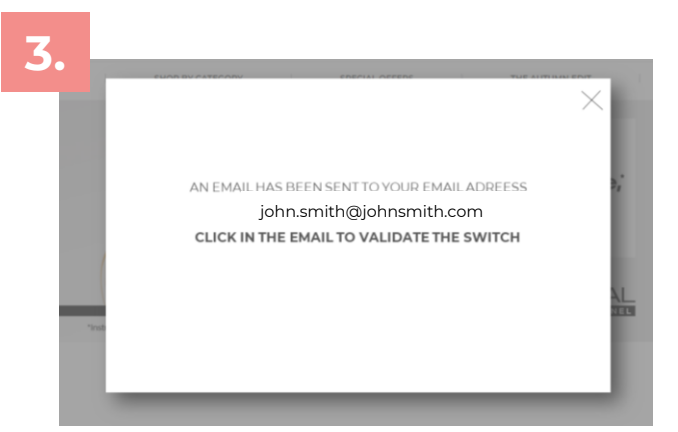

You will see a pop up to advise you that you will receive an email asking you to validate your email address

| You are almost finalizing your switch                                                                                                    |
|----------------------------------------------------------------------------------------------------|
| Thank you for validating your email. Now please<br>enter your current password. After this step you<br>will be re-directed to your Login page, where you<br>will Login again and be ready for your buying |
| Your email address :                                                                                                    |
| Your email address :                                                                                                    |
| vour email address :<br>john.smith@johnsmith.com                                                                                                    |
| Your email address :<br>john.smith@johnsmith.com<br>Your current password :                                                                                                    |

Tired of forgetting your login ID?
Start using your email address to log in instead
Your email address :
john.smith@johnsmith.com
Submit
Reset My Password
You will see a pop-up with your
current email address If you

current email address. If you would like to use your email to login, press 'submit' to start the change.

You can press the X if you aren't ready to make the switch. If you have multiple accounts with the same email address, we have an exciting feature to link your accounts coming soon so stay tuned!

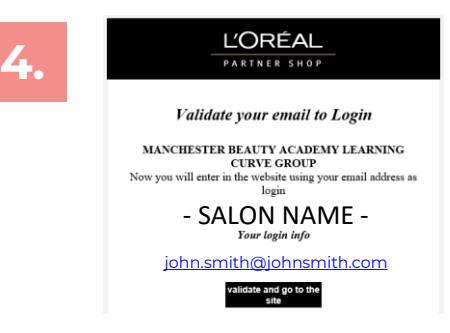

Press the 'validate' button in the email to confirm the change.

You will land on a page where you will need to enter your password and press 'submit' to complete the change. Once done, you can log in with your email address!

Note: If you'd like to change your email address after you have made this change, please contact Customer Care